## **QUICK SETUP GUIDE TO**

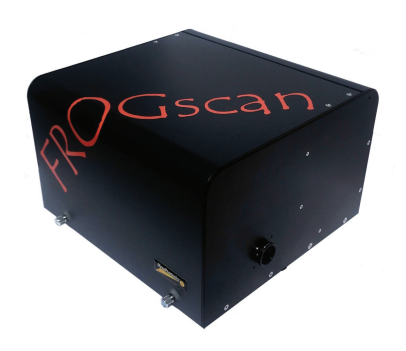

## **FROGscan Instruments**

MesaPhotonics

**FROGscan Standard** FROGscan Ultra &

VideoFROGscan Software

0= Diverter Mirror

2= SHG Crvstal

4= Lens + Iris

6= Spectrometer

1= 1<sup>st</sup> Turning Mirror

3= 2<sup>nd</sup> Turning Mirror

.5= 3<sup>rd</sup> Turning Mirror

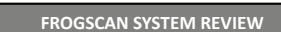

The LASER beam enters through the Entrance Iris and is split into 2 parts by the Beam Splitter. The Servo Beam travels to the time delayed Servo Retroflector and from there to the Focusing Mirror The Fixed Beam is reflected by the Fixed Delay Mirror

Part of the Fixed Beam travels through the Overlap Mirror and to the Exit Iris. The other part travels from the Overlap Mirror to the Focusing Mirror. The Fixed Beam and the Servo Beam meet on the 1<sup>st</sup> Turning Mirror from where they are directed through the SHG crystal and the Signal Beam is generated.

In FROGscan Ultra, the 2<sup>nd</sup> Turning Mirror directs the Signal Beam through the Lens/Iris, where the Servo Beam, the Fixed Beam and their respective harmonics are shuttered out by the Iris. The Lens focuses the Signal Beam onto the Spectrometer Turning Mirror and into the Spectrometer. In FROGscan Standard, the beams travel from the crystal directly to the Spectrometer Turning Mirror and from there into the Spectrometer.

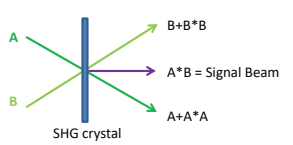

the Servo Beam (A) and the Fixed Beam (B) overlap temporally and spatially in the crystal.

The Servo Beam (A) and the Fixed Beam (B) each generate a second harmonic (A\*A and B\*B) through interaction with the non linear SHG crystal

The Signal Beam (A\*B) is produced only when

ALIGN LASER BEAM INTO FROGSCAN

When working in the optical path of FROGscan, wear appropriate laser safety glasses and clothing to protect yourself from any hazards the LASER system may present.

Raise the cover of FROGscan and position the instrument on the optical table so the laser beam enters through the entrance and internal irises.

wavelength for first use.

Secure FROGscan to the optical table using the 3 supplied clamps.

Use 2 external mirrors to adjust the beam so that is passes through the Entrance and Center irises.

We recommend using the factory

The internal iris may now be removed

by unscrewing the iris from the rod.

Read this QUICK SETUP GUIDE first and keep handy for future reference!

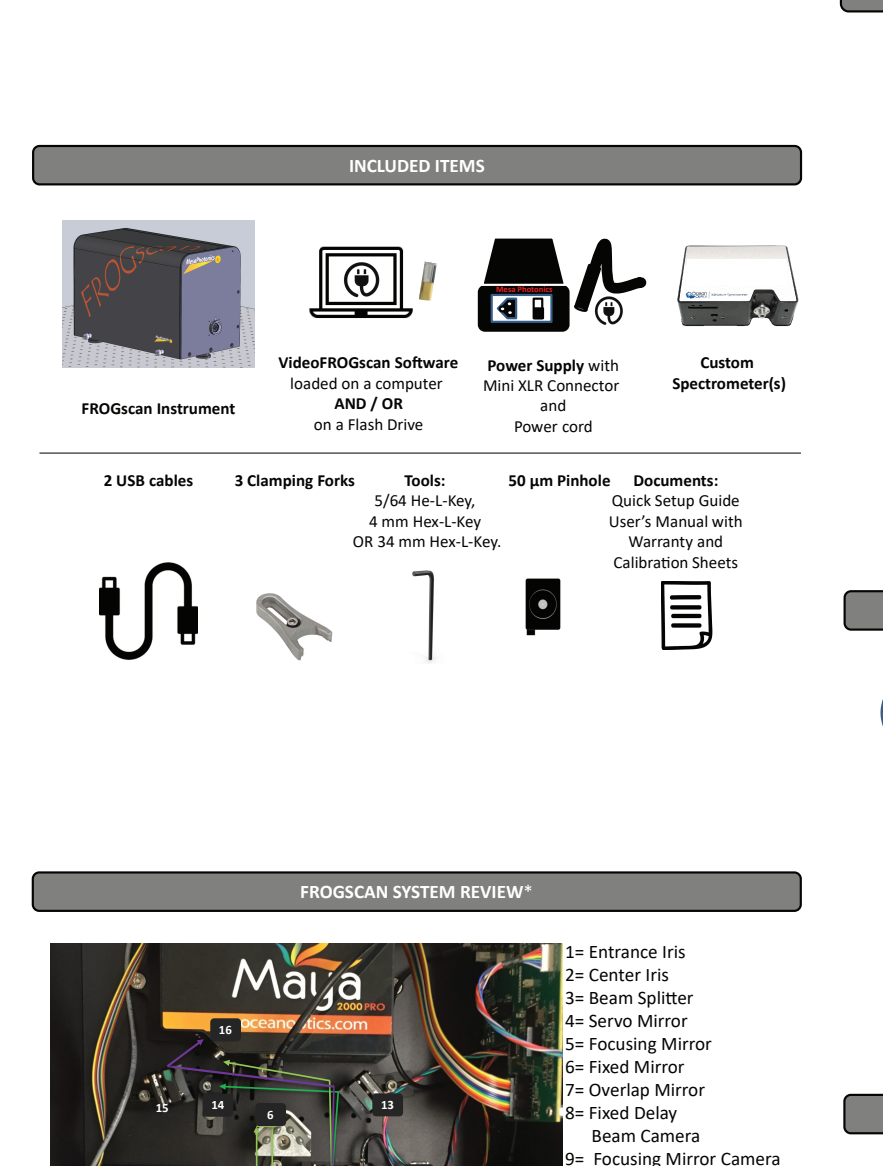

\*This image depicts a FROGscan Ultra; FROGscan Standard does not contain the

Cameras are an optional feature and are not included with every instrument.

Lens/Iris and the 3<sup>rd</sup> Turning Mirror.

PREPARATION Remove antistatic covering from FROGscan. 1.2 Remove antistatic covering from Power Supply. 1.3 Place the instrument in the desired location on an optical table. Loosely secure Clamps Unscrew the Thumb Screws at the bottom of the FROGscan Cover and lift the cover until it is in an upright position. Remove the foam cushion from the Beam Block. Remove Servo Clip by removing the tape/label along with the clip. Gently move servo manually to ensure it moves freely.

rotating it 90°.

INSTALL VIDEO FROGSCAN SOFTWARE (VFS)

(skip this step if your order included a computer with pre-installed VFS)

Do not connect either of the USB cables to the computer until Video FROGscan has been installed !

Unlock Crystal Tilt Lock by pulling out the KNOB and

Insert the supplied USB Flash Drive into your computer.

2.2 Right click on VideoFROGscan. Run as Administrator

Follow the prompts.

Follow camera driver installation prompts if your instrument order includes cameras

Follow the prompts to install LabVIEW 2012

If your FROGscan came with alignment cameras, remove the Dongle in the DIO port from the external interface of FROGscan.

RUN FROGsca

## Remove Warning Label from exterior Power Input Connector

Connect Power Supply to the FROG instrument and switch to ON.

If the USB cables were connected as part of the VideoFROGscan application, disconnect and then reconnect the USB cables before running VideoFROGscan for the first time. 3.4

Click on the VFS application to start.

Allow VideoFROGscan to complete initialization (slightly more than one minute).

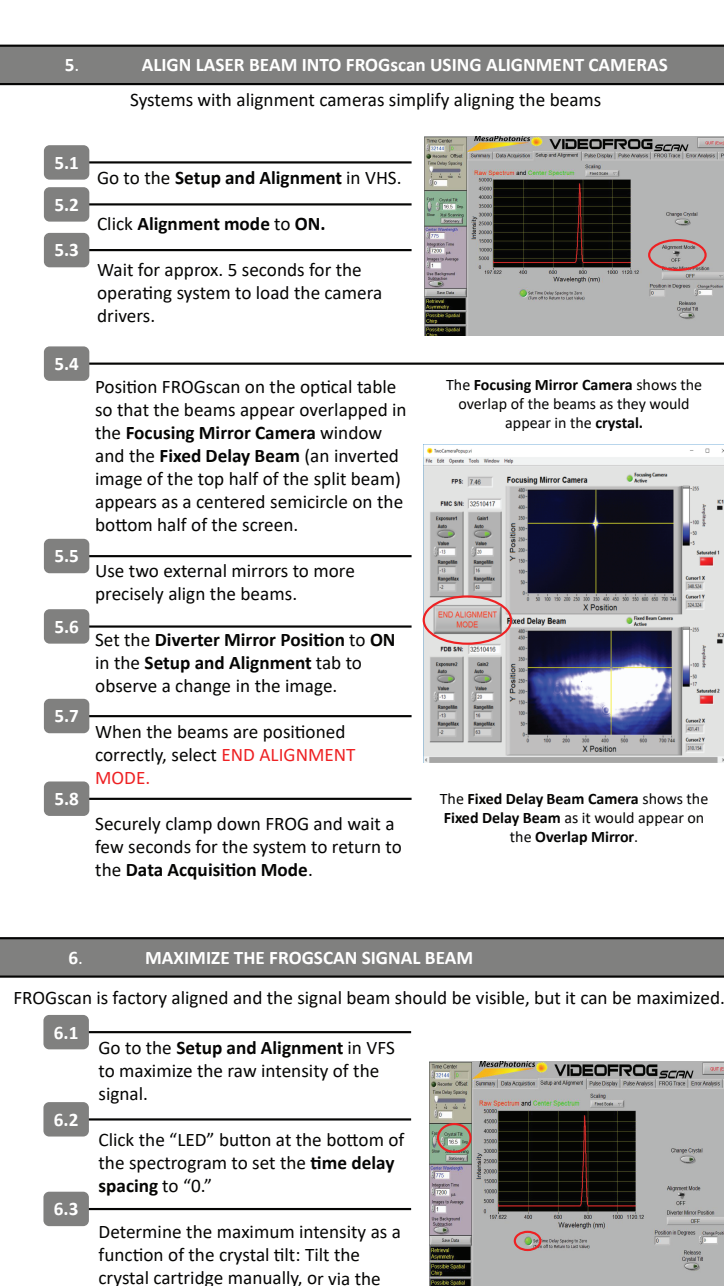

PROTECT YOURSELF AND OTHERS AGAINST REFLECTIONS FROM THE SHG CRYSTAL WHEN TILTING THE CRYSTAL !

Determine the maximum intensity as a function of spatial overlap of the beams in the crystal by adjusting the Overlap Mirror.

instruments with automated crystal tilt

Crvstal Tilt function for FROGscan

function.

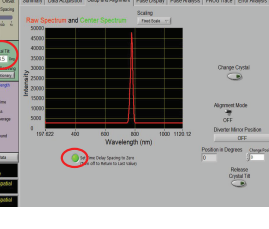

Go to the **Summary Tab** in VFS and adjust the Overlap Mirror until the Live FROG trace is centered and symmetrica around 0.

6.6 Optimize the entry of the signal beam into the spectrometer slits by adjusting the 2<sup>nd</sup> Turning Mirror.

> Go to the **Summary Tab** in VFS. Adjust the Time Center numbers in steps of 5 until the 3 auto-correlation spectra on the top right overlap.

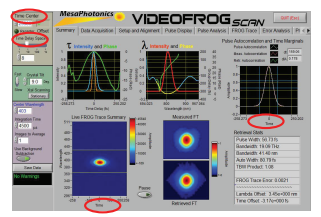

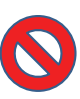

DO NOT ATTEMPT TO MOV OR ADJUST ANY OPTICAL OMPONENTS OTHER THAN THE OVERIAP MIRROR AND THE LAST TURNING MIRROR

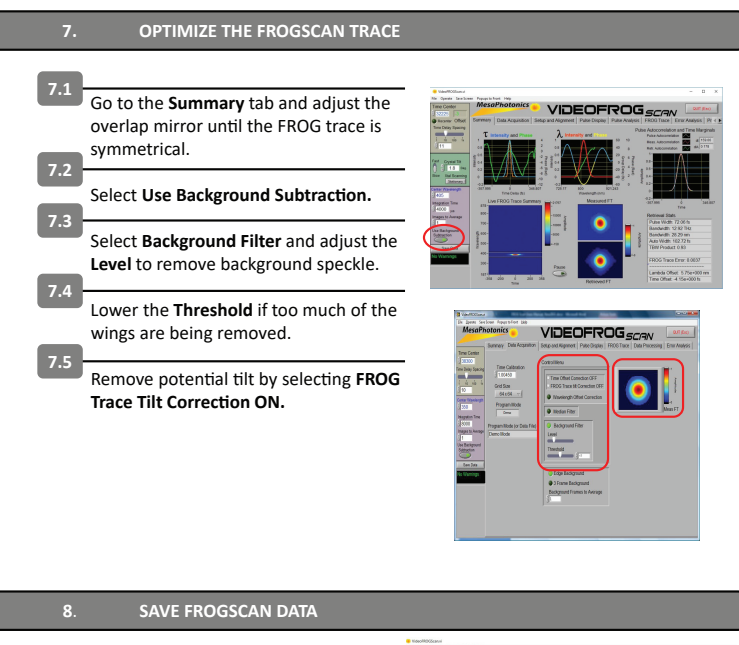

| 0 1 |                                                                                              | Ne bit                                                                                                    |
|-----|----------------------------------------------------------------------------------------------|----------------------------------------------------------------------------------------------------|
| 0.1 | Select the <b>Data Processing</b> tab and click in the <b>Data Directory</b> field.          | Time Ce<br>22790<br>Process<br>Time Dela                                                                                                    |
| 8.2 | A new window will open. Navigate to<br>select the preferred location for saving<br>the data. | Context for<br>Context for<br>Conte |
| 8.3 |                                                                                              | Une Backs<br>Selfmente<br>Sere                                                                                                    |
| 8.4 | Go to File in the Main Menu.                                                                 | Chip<br>Possible<br>Chip<br>Clipped I<br>Trace                                                                                                    |
|     | Select Log Processed Data to save 10                                                         |                                                                                                    |

files of FROG data in rapid succession. Select Save Raw FROG Trace to save the retrieved pulses, the gate and the measured FROG trace. Select Page Setup to set the printer output for printing hard copies of the screen. Select Print Window to print the

window to a printer.

Exit VFS by clicking on the Quit button

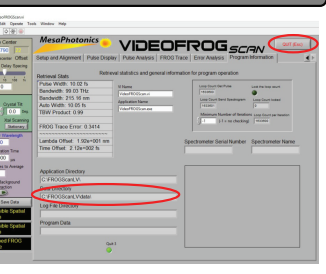

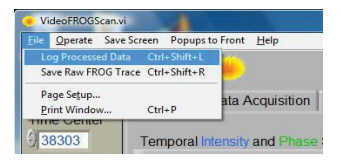

**Getting Help from Mesa Photonics** 1550 Pacheco Street Santa Fe, NM 87505 USA

Email Tech Support: support@mesaphotonics.com **Tel.** Tech Support: (+1) 505 216 5015 Fax: (+1) 866 569 6994